## **Configure VPN**

- Disable Windows Firewall
- From the Start Menu, click Settings.
- Click Network & Internet.
- On the left navigation menu, select **VPN**.
- Click Add a VPN connection.
- VPN provider: Windows (built-in).
- Connection Name: CUTM VPN
- Server: 103.70.62.146
- VPN Type: L2TP/IPSec with Pre-shared key.
- Enter pre-shared key: 1234567890
- Type of sign-in info: username and password
- Username: cutmvpn
- Password: 8X[uj#
- Click Save
- On the VPN settings page, click **Change adapter options**.
- Right Click CUTM VPN  $\rightarrow$  Select Properties  $\rightarrow$  Than click Security tab.
- Select Allow these protocols.
- Select Microsoft CHAP Version 2, Unencrypted password, Change Handshake Authentication Protocol.
- Click OK.

## Start the L2TP Connection

Before you begin, make sure your computer has an active connection to the Internet.

- In the Windows notification area (System Tray), click the Network icon.
  A list of available networks and VPNs appears.
- Click the VPN connection.
  The Network & Internet VPN settings appear.
- Select the VPN connection. Click Connect.
  The Connect page appears.
- Click OK.

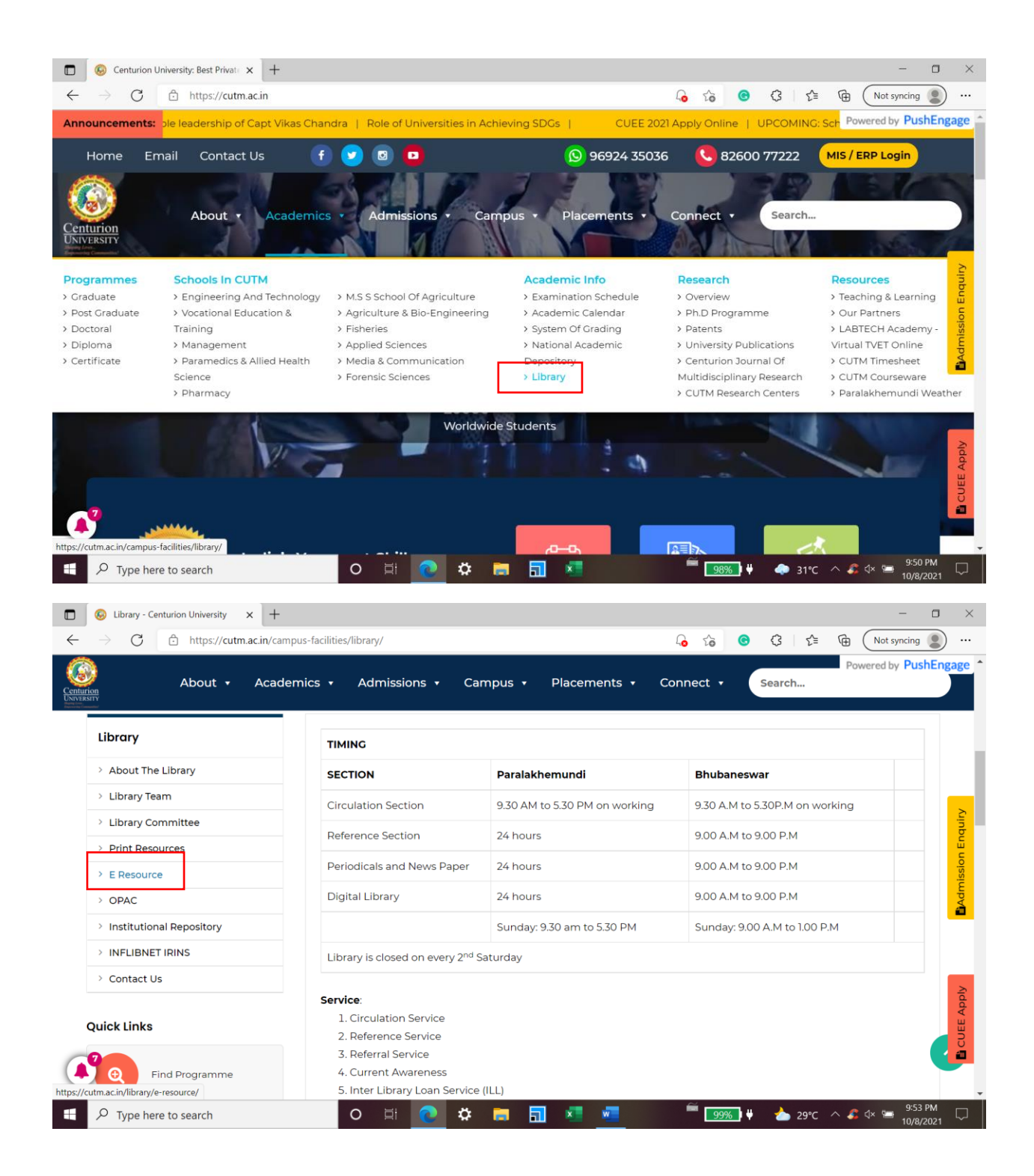

| E-Resource - Centurion Universit × +                                          |            |                                      | - <b>•</b> >                                                                                                    |
|-------------------------------------------------------------------------------|------------|--------------------------------------|----------------------------------------------------------------------------------------------------|
| $\leftarrow$ $\rightarrow$ $C$ $\textcircled{b}$ https://cutm.ac.in/library/e | -resource/ |                                      | <b>□</b> □ □ □ □ □ □ □ □ □ □ □ □ □ □ □ □ □ □                                                                                                    |
| About • Academic                                                              | cs 🔹 Admis | ssions ∙ Campus ∙ Place              | Powered by PushEngage                                                                                                    |
| Library                                                                       | E-Resourc  | ce                                   | Click your selected resource                                                                                                    |
| > About The Library                                                           |            |                                      |                                                                                                    |
| > Library Team                                                                |            | CIENCEDIRECT/DELNET                  | La la la la la la la la la la la la la la                                                                                                    |
| > Library Committee                                                           |            |                                      |                                                                                                    |
| > Print Resources                                                             | SI No      | Subscribed                           | Description                                                                                                    |
| > E Resource                                                                  | 1          | IEEE Xplore®                         | Activated within IP range, Remote login access is also available                                                                                                    |
| > OPAC                                                                        |            |                                      | Titles 1800, IET seminar Conference Digest 20+, IEE standards                                                                                                    |
| > Institutional Repository                                                    |            |                                      | 4400.                                                                                                    |
| > INFLIBNET IRINS                                                             | 2          | ScienceDirect                        | Activated within IP range Total Journals 275                                                                                                    |
| > Contact Us                                                                  |            |                                      | Appl                                                                                                    |
| Cylick Links                                                                  | 3          | DELNET<br>Developing Library Network | Activated with both IP and U-Id & Password. User name- orijitm,<br>Password- jitm58 E-books, E-Journals, E-Thesis & dissertation,<br>Language learning portal, & Databases |
|                                                                               | 4          | DownTo Earth                         | User Id: tapas73@gmail.com Password:123456                                                                                                    |
| $\vdash$ $\wp$ Type here to search                                            | 0 🖻        | i 💽 🌣 🗖 🚮 📲                          |                                                                                                    |

#### Click to open

 Image: Servesource - Centurion Universit: x
 Set Library Checkout
 x
 +
 Image: Centurion Universit: x
 Set Library Checkout
 x
 +
 Image: Centurion Universit: x
 Set Library Checkout
 x
 +
 Image: Centurion Universit: x
 Set Library Checkout
 x
 +
 Image: Centurion Universit: x
 Set Library Checkout
 x
 +
 Image: Centurion Universit: x
 Set Library Checkout
 x
 +
 .
 .
 .
 .
 .
 .
 .
 .
 .
 .
 .
 .
 .
 .
 .
 .
 .
 .
 .
 .
 .
 .
 .
 .
 .
 .
 .
 .
 .
 .
 .
 .
 .
 .
 .
 .
 .
 .
 .
 .
 .
 .
 .
 .
 .
 .
 .
 .
 .
 .
 .
 .
 .
 .
 .
 .
 .
 .
 .
 .
 .
 .
 .
 .
 .
 .
 .
 .
 .
 .
 .
 .
 .

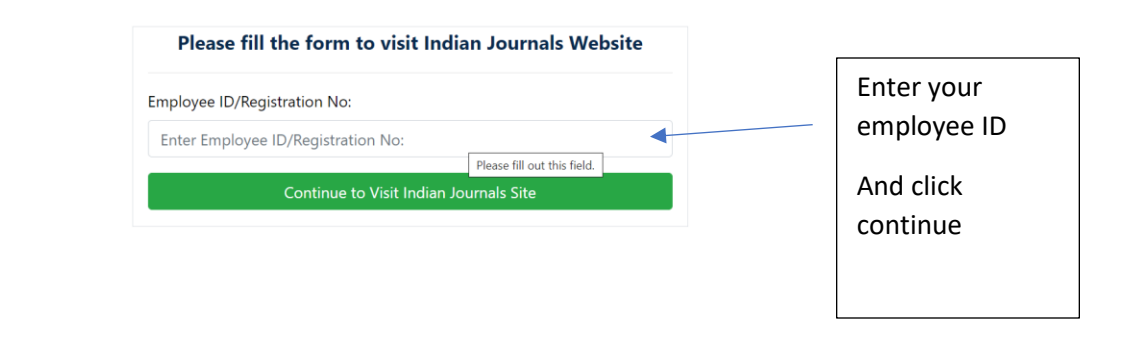

| $ \mathcal{P} $ Type here to search | 0 | ¤i | 0 | \$ | - | <b>.</b> | × | w | <sup>₩</sup> 99% • | <u></u> 29℃ | ^ | ଣ 🕸 🖘 | 9:55 PM<br>10/8/2021 | $\Box$ |
|-------------------------------------|---|----|---|----|---|----------|---|---|--------------------|-------------|---|-------|----------------------|--------|
|-------------------------------------|---|----|---|----|---|----------|---|---|--------------------|-------------|---|-------|----------------------|--------|

### Configuration of VPN on Mobile

### Note: The setting are completely different from Mobile to Mobile

#### 1>Go to Mobile Settings

## Settings

| Q   | Search settings   |                    |     |
|-----|-------------------|--------------------|-----|
|     | About phone       | MIUI Global 12.0.2 | 2 > |
| 1   | System apps upd   | ater 🛛 😢           | >   |
| 0   | Security status   |                    | >   |
|     | SIM cards & mobi  | le networks        | >   |
| (1. | Wi-Fi             | Off                | f > |
| *   | Bluetooth         | Off                | F > |
| ග   | Portable hotspot  | Off                | F > |
| ≪≫  | Connection & sha  | ring               | >   |
| 4   | Always-on display | / & Lock           | >   |

**2>Go to Connection & Sharing :** 

3:02 PM N

 $\leftarrow$ 

# Connection & sharing

| Mi Share                                             | > |
|------------------------------------------------------|---|
| Cast                                                 | > |
| Printing                                             | > |
|                                                      |   |
| VPN                                                  | > |
| Aeroplane mode                                       |   |
| Private DNS<br>Off                                   | > |
| Data usage                                           | > |
| Wireless display<br>Connect to a display using Wi-Fi | > |
|                                                      |   |

3>Click on VPN

### 4> Click on Add VPN

| 3:02 PM N    |  |
|--------------|--|
| $\leftarrow$ |  |
| VPN          |  |
| VPN          |  |

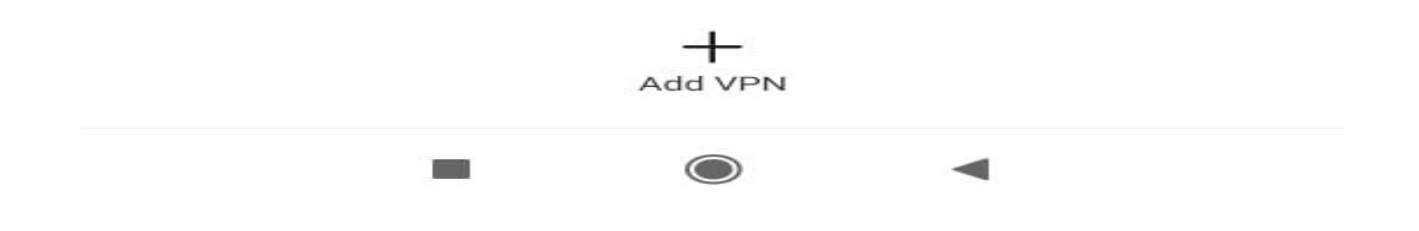

5> Then Provide the Details as Given

| Add VPN               |               |
|-----------------------|---------------|
| Name                  |               |
| TYPE                  |               |
| PPTP                  | $\geq 2^{-1}$ |
| Server<br>address     |               |
| PPP encryption (MPPE) |               |
| Show advanced options |               |

3:02 PM N

 $\times$ 

| Username |  |  |
|----------|--|--|
| Password |  |  |

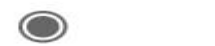

-

### 6: Then Click on Right Mark and Save it

| ×                      | Add VPN         | $\sim$ |
|------------------------|-----------------|--------|
| Name                   | CUTM VPN        |        |
| TYPE                   |                 |        |
| L2TP/IPS               | ec PSK          | >      |
| Server<br>address      | 136.232.105.130 |        |
| L2TP secret            | (not used)      |        |
| IPSec<br>identifier    | (not used)      |        |
| IPSec<br>preshared key |                 |        |

| Username | csevpn |
|----------|--------|
| Password | ••••   |

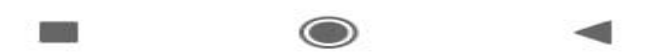

7>You can see the Saved Connection

8>Switch on VPN and Click on Saved Network (example:CUTM VPN)

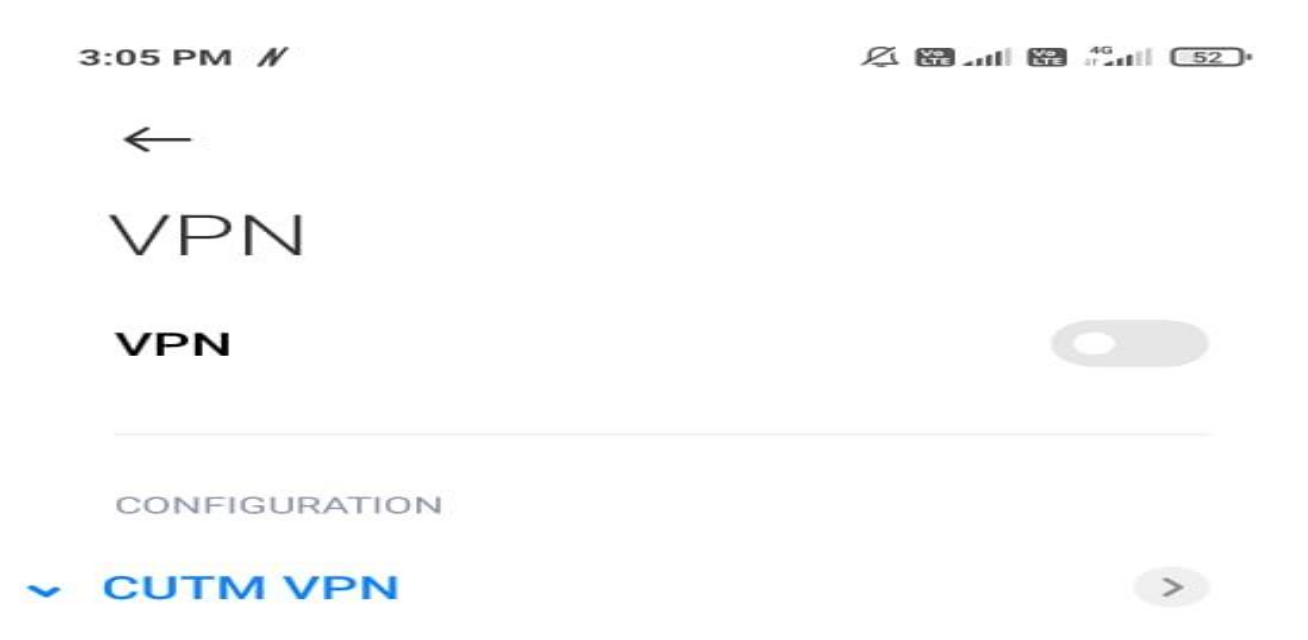

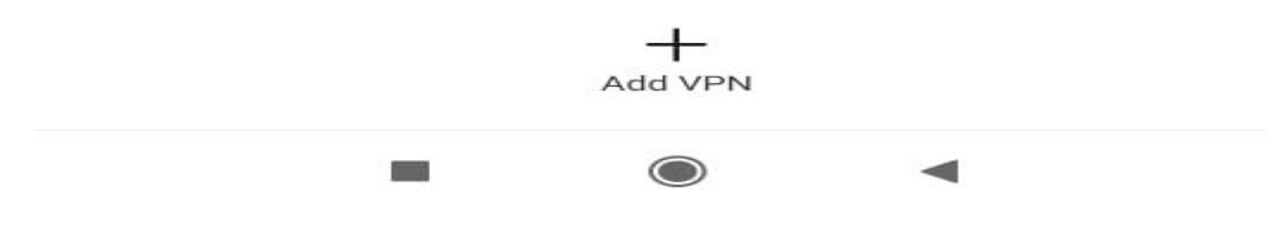

9>At Last You VPN is Connected and ready to use

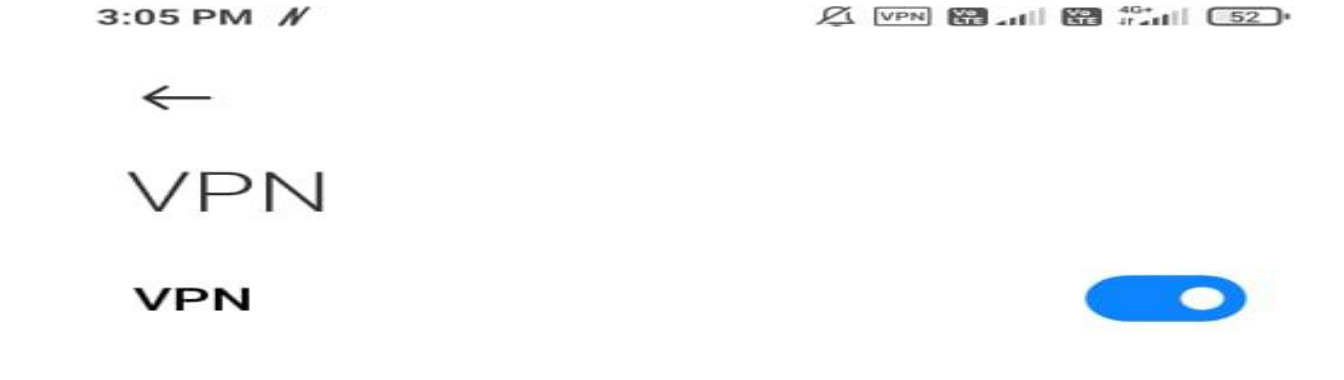

>

CONFIGURATION

CUTM VPN Connected

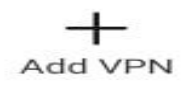

 $\bigcirc$